# GUIDELINES FOR RESERVATION PROCEDURES (PERSONAL RESERVATION)

On the totanjungputing.id site, there is an E-Ticketing feature that serves to make it easier for the public to make reservations and purchase entrance tickets to the Tanjung Puting National Park area. Orders are made entirely through the totanjungputing.id website, then payment is made via bank transfer with the BRIVA code and payment confirmation is also automatically made through the system. The payment receipts obtained will be directly exchanged into tickets at the entrance counter for the Tanjung Puting National Park area.

## A. ACCESS

1. Access the website address https://tntanjungputing.id/.

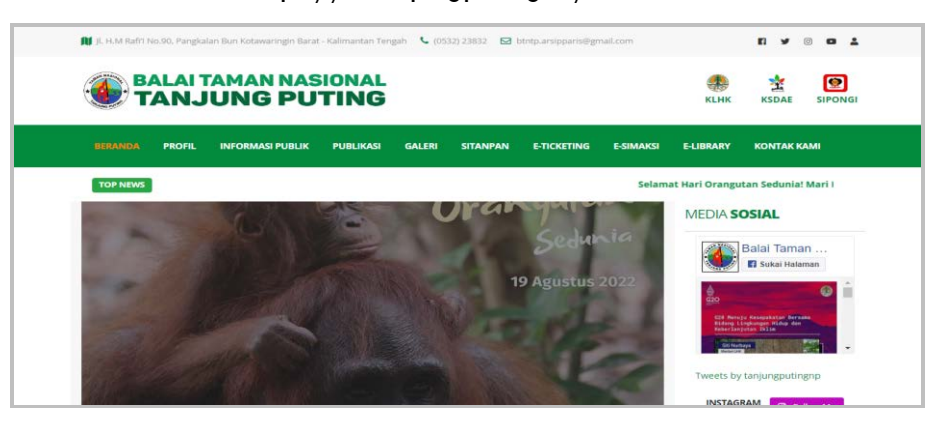

Picture 1. Website appearance https://tntanjungputing.id.

2. Select and enter the E-Ticketing menu.

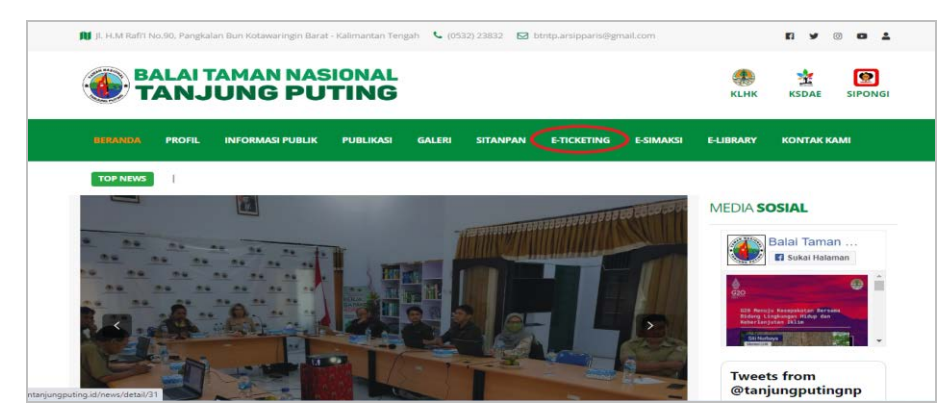

Picture 2. Display menu "e-Ticketing".

#### **B. RESERVATION**

Reservations can be made immediately without logging in first. Here are the steps to take to make a reservation:

1. Select menu "Personal Reservation".

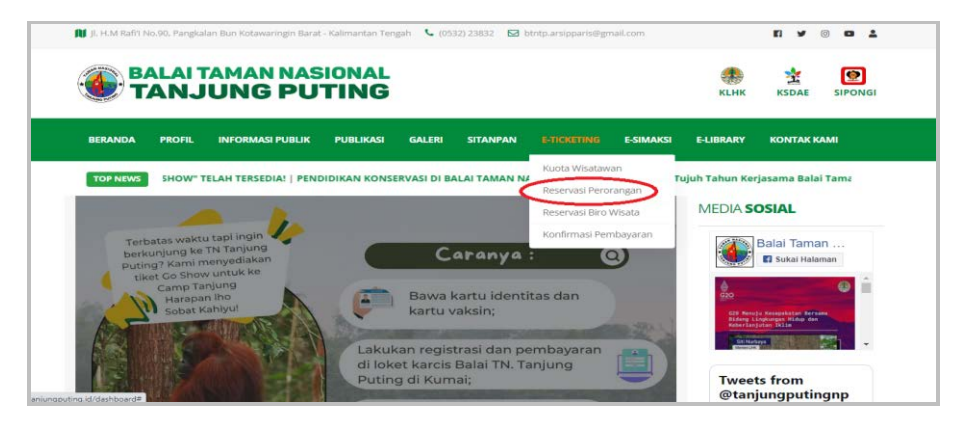

Picture 3. Display menu "Personal Reservation".

2. Fill in the activity plan by filling in the departure date.

|                                 | RMASI | SISTEM INFO | RMASI TAMAN NAS                                    | SIONAL TANJUNG PUTIN    | IG           |                |        | A Login             |
|---------------------------------|-------|-------------|----------------------------------------------------|-------------------------|--------------|----------------|--------|---------------------|
| MENU UTAMA                      |       | PERSONAL    | TICKET RESERVATION                                 | IS IN TANJUNG PUTING NA | TIONAL PARK  |                | e Ind  | ionesia   🖶 English |
| II Beranda                      |       | E Reser     | ration Procedure Instruct                          | ions Check PNBP Rate    | 0.8          |                |        |                     |
| ଣ୍ଡି Profil Umum                | >     | DEPARTI     | IRE                                                |                         | -            |                |        |                     |
| n Resort                        |       | Date        | 29 Adustus 2022                                    | ~                       | >            |                |        |                     |
| 🖞 e-Library                     | >     | -           |                                                    |                         |              |                |        |                     |
| <ul> <li>e-Ticketing</li> </ul> | × .   | DESTINA     | TION                                               |                         |              |                |        |                     |
| e-SIMAKSI                       | >     | Site        | Camp Leakey                                        | ~                       | REMAININ     | G QUOTA :      | 187    |                     |
|                                 |       | *) File Sc  | <mark>PANT DATA</mark><br>an Health : Scan Vaccine | Certificate             |              |                |        |                     |
|                                 |       | No N        | lame                                               | Gender                  | Citizen      | From (Country) | Age    | Occupation          |
|                                 |       | 1           |                                                    | Male ~                  | Indonesiar 👻 | Indonesia 🛩    | < 19 🗸 | PNS ~               |
|                                 |       | 4           |                                                    |                         |              |                |        |                     |

Picture 4. Display the activity plan date.

 Select a location to be visited in Tanjung Puting National Park. After the location is selected, the remaining quota will appear for visiting the Tanjung Puting National Park area.

| SITANPAN<br>SISTEM INFORMASI | SISTEM IN | IFORMASI TA      | MAN NASIO      | NAL TANJUNG PI   | JTING       |             |           |                 | ې دە                 |
|------------------------------|-----------|------------------|----------------|------------------|-------------|-------------|-----------|-----------------|----------------------|
| RÉNU UTAMA                   | RESERV    | ASI KARCIS WI    | SATA PEROR     | ANGAN DI TAMAN N | ASIONAL TAP | NJUNG PUTII | ы         | •               | ndonesia   🖶 English |
| 11 Beranda                   | BPe       | tunjuk Tata Gara | Reservest      | C Cek Tarif PNBP |             |             |           |                 |                      |
| යි Profil Umum >             | WAK       | U PELAKSANAA     | N              |                  |             |             |           |                 |                      |
| A Resort                     | Tang      | jal Sunda        | y, 20 Septembe | r 2020           | 9           |             |           |                 |                      |
| e-Ticketing ×                |           |                  |                |                  | -           |             |           |                 |                      |
| Alur                         | 10105     | SITUJUAN         |                |                  |             |             |           |                 |                      |
| Kuota Wisatewan              | Lokar     | a Camp           | Leakey         |                  | SISA        | A KUOT      | A : 418   | )               |                      |
| Reservani Perorangan         |           |                  |                |                  |             |             | /         |                 |                      |
| Reservasi Biro Wisata        | DATA      | PEOPOLIA         |                |                  |             |             |           |                 |                      |
| Cek Reservasi                |           |                  | Jenis          |                  |             | Warga       |           |                 |                      |
| 0100120100220020000000       | No        | Nama             | Kelamin        | Asal (Kab/Kota)  | Usia        | Negara      | Pekerjaan | Kartu Identitas | Surat Ket Sehat      |
| Konfirmasi Pembayaran        |           |                  |                |                  |             |             |           |                 |                      |

Picture 5. Display of selecting location and remaining quota

- 4. After selecting the location, fill in the data of the tourists who will join the trip. In a group, a maximum of 10 tourists and or cannot exceed the quota available in one location on the date selected.
- Fill in the tourist data of the activity participants completely. The required fields are: Name, Gender, Nationality, Country of Origin, Age, Occupation, Identity Card and Health Certificate.

| 9    | SITANPAN                                      | SISTEM IN | IFORMAS      | I TAMAN NASIO    | NAL TANJUNG PI  | JTING  |                 |           |                 | A Log           |
|------|-----------------------------------------------|-----------|--------------|------------------|-----------------|--------|-----------------|-----------|-----------------|-----------------|
| MENS | I UTAMA                                       | DATA      | PESERTA      |                  |                 |        |                 |           |                 |                 |
| 55   | Beranda                                       | No        | Nama         | Jenis<br>Kelamin | Asal (Kab/Kota) | Usia   | Warga<br>Negara | Pekerjaan | Kartu Identitas | Surat Ket Sehat |
| ß    | Profil Umum >                                 | 1         |              | Pria             |                 | < 19 0 | WN~             | PNS -     | Browse          | Browse          |
| *    | Resort                                        |           |              |                  |                 |        |                 |           |                 | /               |
|      | Alur                                          | 01        |              | r Tambah Peserta |                 |        |                 |           |                 |                 |
|      | Kuota Wisatawan                               | PALA      | ALAGUM       |                  |                 |        |                 |           |                 |                 |
|      | Reservasi Perorangan<br>Reservasi Biro Wisata | No        |              | Jumlah (orang)   |                 |        | Kegiatan        |           | Lama (hari)     |                 |
|      | Cek Reservasi                                 | -         |              |                  |                 |        |                 |           |                 |                 |
|      | Konfirmasi Pembayaran                         | Tagih     | an dikirim k | e:               |                 |        |                 |           |                 |                 |
| 5    | e-SIMAKSI >                                   |           |              |                  |                 |        |                 |           |                 |                 |

Picture 6. Display participant data entry column.

- 6. Click the button to increase the number of participant data rows.
- 7. Click the button <sup>Olanjut</sup> to save participant data entry.
- 8. If it has been saved, to change the traveler list click the button <sup>Coreksi</sup>, then change the data as desired.
- 9. Then the Activity Data will appear containing the number of people, types of activities / tickets and length of day. Double check whether the data that appears is in accordance with the participant data previously entered.

| SISTEM INFO                            | RMAS | SISTEM II | NFORMASIT         | AMAN NASION      | AL TANJUNG P       | UTING            |                 |                    |                 | ې Log           |
|----------------------------------------|------|-----------|-------------------|------------------|--------------------|------------------|-----------------|--------------------|-----------------|-----------------|
|                                        |      | DATA      | PESERTA           |                  |                    |                  |                 |                    |                 |                 |
| Beranda                                |      | No        | Nama              | Jenis<br>Kelamin | Asal<br>(Kab/Kota) | Usia             | Warga<br>Negara | Pekerjaan          | Kartu Identitas | Surat Ket Sehat |
| Profil Umum<br>Resort                  | >    | ٦         | Imarr             | Pria             | Seman              | < 19 Ta~         | WNI             | Pelajar/8~         | Browse          | Browse          |
| e Ticketing<br>Alur<br>Kuota Wisatawan |      | O K       | orekai<br>LWISATA |                  |                    |                  |                 |                    |                 |                 |
| Reservabil Perorar                     | ngan | No        | Jumlah (oran      | g)               | Kegiatan           |                  |                 |                    | Lama (hari)     |                 |
| Cek Reservasi                          | sata | 1         | 1                 |                  | Tiket Ma           | suk Pengunjung N | usantara / Dom  | estic (Hari Libur) | 1               |                 |
|                                        |      |           |                   |                  |                    |                  |                 |                    |                 |                 |

Picture 7. Display activity data entry column.

- 10. Click the button *to add a row of activity data*.
- 11. Fill in the name, No. Telephone and Email for the purpose of sending proof of reservation and details of costs. Then check the button "I accept ..." to continue the reservation process.

|             |   | No data available in table                                                                                               |                                                                          |
|-------------|---|----------------------------------------------------------------------------------------------------|--------------------------------------------------------------------------|
| NU UTAMA    |   |                                                                                                    | Previous Next                                                            |
| Beranda     |   |                                                                                                    |                                                                          |
| Profil Umum | > | Invoice sent to :                                                                                                    |                                                                          |
| Resort      |   | Name                                                                                                    |                                                                          |
| e-Library   | 5 |                                                                                                    |                                                                          |
| e-Ticketing | , | Email                                                                                                    |                                                                          |
| e-SIMAKSI   |   | Phone                                                                                                    |                                                                          |
|             |   | I agree to do tourism activities by participating in preserving nature PNBP rate as regulated in the PP. No. 12 of 2014. | al resources in Tanjung Puting National Park and I am willing to pay the |
|             |   | • Fillisti                                                                                                    |                                                                          |

Picture 8. Display Name and Email entry fields

- 12. Click the button verservation data.
- 13. After the process is complete, the page will automatically show an Invoice with details of the cost of the order that has been made with the status Pending Verification. Notifications and details regarding the order will also be sent via the email that has been registered above.

| - | e-Ticketing Balai Taman Nasional Tanjung Puting 15.45 (9 menit yang lalu) 🛧 🏠                                                                                                    | :  |  |
|---|----------------------------------------------------------------------------------------------------|----|--|
|   | Kepada Yih. Bapak/Ibu Destia                                                                                                    |    |  |
|   | Berikut ini merupakan informasi transaksi pemesanan karcis masuk kawasan yang telah anda lakukan di Balai Taman Nasional Tanjung Puting melalui lam<br>Intanjungguting id:                                          | an |  |
|   | 1. Tiket Masuk Pengunjung Nusantara(Lama: 1 hari, Jumlah: 1 orang) Jumlah : 1 Satuan : Rp 5.000 Orang Total : Rp 5.000                                                                                              |    |  |
|   | TOTAL : Rp 5.000                                                                                                    |    |  |
|   | No Pesanan · INVTNTP2708223406                                                                                                    |    |  |
|   | Tanggal : 27 August 2022                                                                                                    |    |  |
|   | Waktu Pelaksanaan : 29 August 2022 - 29 August 2022                                                                                                    |    |  |
|   | Lokasi : Camp Leakey                                                                                                    |    |  |
|   | Data Peserta (Nama / Jenis Kelamin / Asal / Kewarganegaraan / Pekerjaan)                                                                                                    |    |  |
|   | <ol> <li>destia russanti/ Wanita / Indonesia / WNI / PNSUntuk melihat detail pesanan Anda silahkan kiik link dibawah ini :<br/>https://mtanjungputing.id/sitanpan/wisata/detailinvoice/INVTNTP2708223405</li> </ol> |    |  |
|   | Terimakasih                                                                                                    |    |  |
|   | Email ini dikirim pada 27 August 2022 15:45:22.                                                                                                    |    |  |
|   |                                                                                                    |    |  |
|   | Catatan: Email hanya ditujukan kepada Pemesan Karcis Masuk Kawasan Taman Nasional Tanjung Puting. Email ini dikirim secara otomatis oleh aplikasi                                                                   |    |  |

Picture 9. Email Notification Display.

#### C. VERIFICATION OF PARTICIPANTS DATA

- 1. The officer will check the registration file that we sent, namely the File ID/Passport/Visa and Health Certificate.
- 2. After the order is verified, a notification to make a payment will be sent via the email that we registered earlier.

## **D. PAYMENT**

After the order is verified by the officer, details of the costs and activities that you have entered will be sent via the registered email. Here are the steps for making a payment:

1. Details of activities and costs are sent via email that has been previously registered, along with a BRI Virtual Account number to make payments.

| 2 | e-Ticketing Balai Taman Nasional Tanjung Puting                                                                                                    | .15.54 (4 menit yang lalu)          | ЪГ        | 5 |  |
|---|----------------------------------------------------------------------------------------------------|-------------------------------------|-----------|---|--|
|   | Kepada Yth. Bapak/Ibu Destia                                                                                                    |                                     |           |   |  |
|   | Benkut ini merupakan informasi transaksi pemesanan karcis masuk kawasan yang telah anda lakukan di Balai Taman Nasional Tanjung Put<br>1. Tiket Masuk Pengunjung Nusantara(Lama: 1 hari, Jumlah: 1 orang) Jumlah: 1 Satuan: Rp 5:000 Orang Total: Rp 5:000             | ng melalui laman <u>tntanluno</u> i | nutina.id | 8 |  |
|   | TOTAL : Rp 5.000                                                                                                    |                                     |           |   |  |
|   | No Pésanan : IN/VTNTP2708223496<br>Tanggal : 27 August 2022<br>Waku Pelakaanaan : 28 August 2022 - 29 August 2022<br>Lokasi : Camp Loakky<br>Data Peserta (Nama / Jenis Kelamin / Azal / Kevarganegaraan / Pekerjaan)<br>1. desta russah / Wanta / Monesia / VNN / PNS |                                     |           |   |  |
|   | Berikut adalah Nomor BRI Virtual Account anda                                                                                                    |                                     |           |   |  |
|   | 137612708223406                                                                                                    |                                     |           |   |  |
|   | Batas Waktu Pembayaran : 2022-08-27 19:45:22                                                                                                    |                                     |           |   |  |
|   | Link Detail dan status Tagihan silahkan kik ( <u>disini</u><br>Tata Cara Pembayarannya silahkan kik <u>disini</u>                                                                                                    |                                     |           |   |  |
|   | Terimakasih                                                                                                    |                                     |           |   |  |

Picture 10. Order notification email display successfully verified

- 2. Please make payments according to the BRI Virtual Account number listed in the previously registered email.
- 3. After making a payment, you will automatically get an email notification of a successful payment and it is declared PAID. There is also proof of ticket booking that can be accessed via the email notification sent.

| • | e-Ticketing Balai Taman Nasional Tanjung Puting<br>隆 kepada tanjungputingtri, saya 🗸                                                                                                    | 16.02 (7 menit yang lalu)          | ☆         | 4     | : |
|---|----------------------------------------------------------------------------------------------------|------------------------------------|-----------|-------|---|
|   | Kepada Yth. Bapak/Ibu Destia                                                                                                    |                                    |           |       |   |
|   | TERIMA KASIH                                                                                                    |                                    |           |       |   |
|   | telah melakukan pembayaran karcis masuk kawasan Taman Nasional Tanjung Puting. Transaksi telah diterima oleh petugas dan dinyatakan I                                                                                                    | LUNAS.                             |           |       |   |
|   | Silahkan cetak bukti pemesanan lalu tunjukkan kepada petugas di kawasan Taman Nasional Tanjung Puting untuk ditukar dengan karcis mas<br>silahkan klik disini.                                                                                                    | uk sesuai dengan detail pe         | sanan     | Anda, |   |
|   | Berikut ini merupakan informasi transaksi pemesanan karcis masuk kawasan yang telah anda lakukan di Balai Taman Nasional Tanjung Putin<br>1. Tiket Masuk Pengunjung Nusantara(Lama: 1 hari, Jumlah: 1 orang) Jumlah : 1 Satuan : Rp 5.000 Orang Total : Rp 5.000           | g melalui laman <u>tntanjung</u> r | outing.ie | 1:    |   |
|   | TOTAL : Rp 5.000                                                                                                    |                                    |           |       |   |
|   | No Pesanan : INVTNTP2708223406<br>Tanogai : 27 August 2022<br>Uakau Felaksaman : 29 August 2022 - 29 August 2022<br>Lokasi : Gamp Laakey<br>Data Pesarta (Nama / Jania Kelamin / Asal / Kowanganegaraan / Pekerjaan)<br>1. desta russanti / Wanita / Indonesia / WNI / PNS |                                    |           |       |   |
|   | Terimakasih                                                                                                    |                                    |           |       |   |
|   | Email ini dikirim pada 27 August 2022 16:02:36.                                                                                                    |                                    |           |       |   |
|   | an                                                                                                    |                                    |           |       |   |
|   |                                                                                                    |                                    |           |       |   |

# Picture 11. Display of successful booking notification email.

| PEMESANAN KARCIS MASUK<br>TAMAN NASIONAL TANJUNG PUTING                                                                                                    | N                                             | O PESAN      | AN/INVOICE<br>#invoice123                             |
|----------------------------------------------------------------------------------------------------|-----------------------------------------------|--------------|-------------------------------------------------------|
| Balai Taman Nasional Tanjung Puting Kepada:<br>II. IM, Raft Km. 2<br>II. IM, Raft Km. 2<br>Provinsi Kalmantian Tengah<br>Indonesia Pelaksanaan: 20                                                                                                    | ember 2020<br>September 2020 - 21 5           | September 20 | 20                                                    |
|                                                                                                    |                                               | F            |                                                       |
| # Deskripsi Jumlah Ha                                                                                                    | arga Satuan                                   | Satuan       | Total                                                 |
| Deskripsi Juniah Ha     Tiket Masuk Pengunjung Mancanegara (Hari Libur)     Lama: 2 hari, Juniah: 3 orang                                                                                                    | Rp 7.500                                      | Orang        | Rp 22.500                                             |
| Tixet Masuk Pengunjung Mancaogara (Han Libur)     Tixet Masuk Pengunjung Mancaogara (Han Libur)     Sant Jumish 3 orang     Nama Peserta Jenis Kelamin Asal Kewa                                                                                                    | Rp 7.500<br>Irganegaraan                      | Orang        | Rp 22.500                                             |
| Deskripsi Juniah Ha     Deskripsi Juniah Ha     Tiket Masuk Pengunjung Mancanegara (Hari Libur)     Lama: 2 han, juniah: 3 orang     Nama Peserta Jenis Kelamin Asal Kewa     Imam L Semarang                                                                                                    | nga Satuan<br>Rp 7.500<br>Inganegaraan<br>WNI | Orang<br>Pe  | Total<br>Rp 22.500<br>kerjaan<br>ain-lain             |
| Bitter Hassuk Pengunjung Mancangara (Han Lubur)         Jumitah         Ha           1         Lema 2 hari, jumitah         Sa         Kewa           4         Name Peserta         Jenis Kelamin         Asal         Kewa           1         Imam         L         Semarang         Semarang           2         Yuyun         P         Semarang | rganegaraan<br>WNI<br>WNI                     | Orang<br>Pe  | Total<br>Rp 22.500<br>kerjaan<br>ain-lain<br>ain-lain |

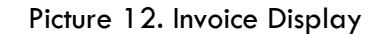

4. Save or print the payment receipt to be exchanged for a ticket to the officer who is at the entrance counter for the Tanjung Puting National Park area.